### PRIMEPOWERシャットダウンの検証結果

2003 年 4 月 24 日 富士通コワーコ株式会社 山洋電気株式会社

### 1.試験目的

- UPS
- ・ LAN I/F カード実装 UPS
- Web-tap

上記装置を使用して、PRIMEPOWERのシャットダウン検証試験を行なった。

#### 2.試験環境

- 試験場所 : 富士通株式会社 PRIMEPOWER CENTER Consultation Room A
- 試験日 : 2003 年 4 月 16 日
- 使用機器1: PRIMEPOWER 1 OS: Solaris(TM) 8 Operating Environment 2/02(64-bit)
- 使用機器2: PRIMEPOWER 200 OS: Solaris(TM) 8 Operating Environment 2/02(64-bit)

### 3.システム構成

- 3.1 Web-tap から PRIMEPOWER 1 のシャットダウン
  - ・ Web-tap から PRIMEPOWER 1 の Serial A にシリアルレヴインによるシャットダウン(別紙1) 3
  - ・ Web-tap から PRIMEPOWER 1 の Serial B にシリアルレウ インによるシャットダウン(別紙2) 5
- 3.2 Web-tap から PRIMEPOWER 200 のシャットダウン
  - ・ Web-tap から PRIMEPOWER 200の SerialA/B にシリアルレヴインによるシャットダウン(別紙3) 8
  - ・ Web-tap から PRIMEPOWER 200の UPC インタフェースを使用したシャットダウン(別紙5) 10

#### 3.3 UPS から PRIMEPOWER 1 のシャットダウン

・ UPS(LAN I/F カード)から PRIMEPOWER 1 に Telnet ロヴインによるシャットダウン(別紙6) 13

#### 3.4 UPS から PRIMEPOWER 200 のシャットダウン

- ・ UPS (LAN I/F カード) から PRIMEPOWER 200 に Telnet ログ インによるシャットダウン (別紙7) 16
- ・ UPS (LAN I/F カード) から PRIMEPOWER 200 の UPC インタフェースによるシャットダウン(別紙8) 19
- UPSの接点信号により PRIMEPOWER 200 の UPC インタフェースによるシャットダウン(別紙9)
   2 1

| 接続機種    | シリアルシャ     | ットダウン | UPC (接  | 点)接続     | Telr | net 接続 |
|---------|------------|-------|---------|----------|------|--------|
| Web-tap | PW1(A ポ-ト) | 別紙 1  |         |          |      |        |
|         | PW1(B ポート) | 別紙 2  |         |          |      |        |
|         | PW200      | 別紙 3  | PW200   | 別紙 5     |      |        |
|         |            |       | (特殊ケーブ) | Ⅰ:TR 内蔵) |      |        |
| UPS     |            |       |         |          | PW1  | 別紙 6   |
|         |            |       | PW200   | 別紙 8     |      |        |
|         |            |       | (特殊ケーブ) | Ⅰ:TR 内蔵) |      |        |
|         |            |       | PW200   | 別紙 9     |      |        |

### 4.試験結果

項番3のシステム構成による PRIMEPOWER のシャットダウン試験を行ない、正常にシャット ダウンが行なわれ、動作に問題ないことを確認した。

- 以上 -

## PRIMEPOWER シャットダウン検証結果(別紙1) Web-tap から PRIMEPOWER 1 (A ポート)のシャットダウン

1.システム構成

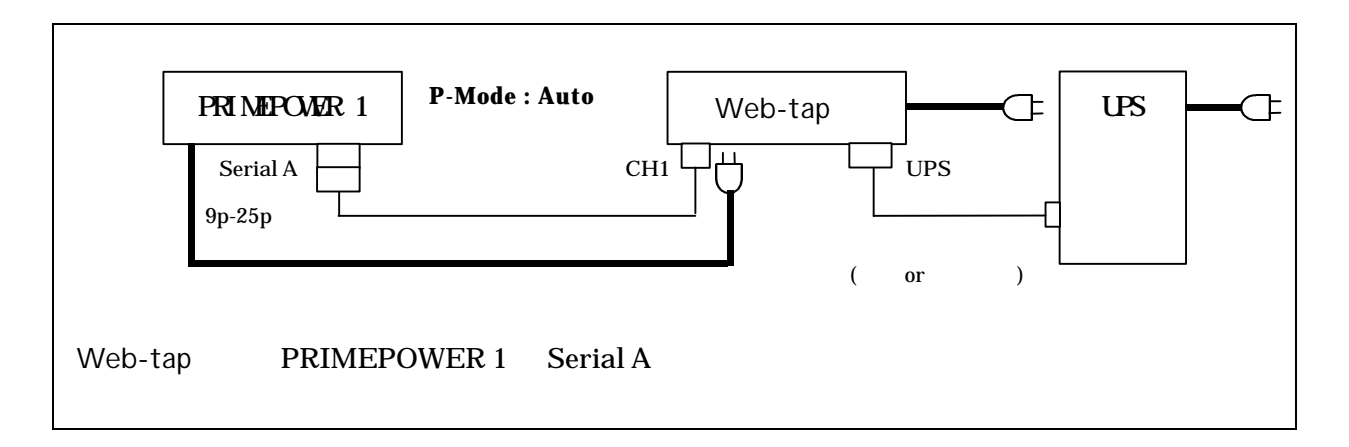

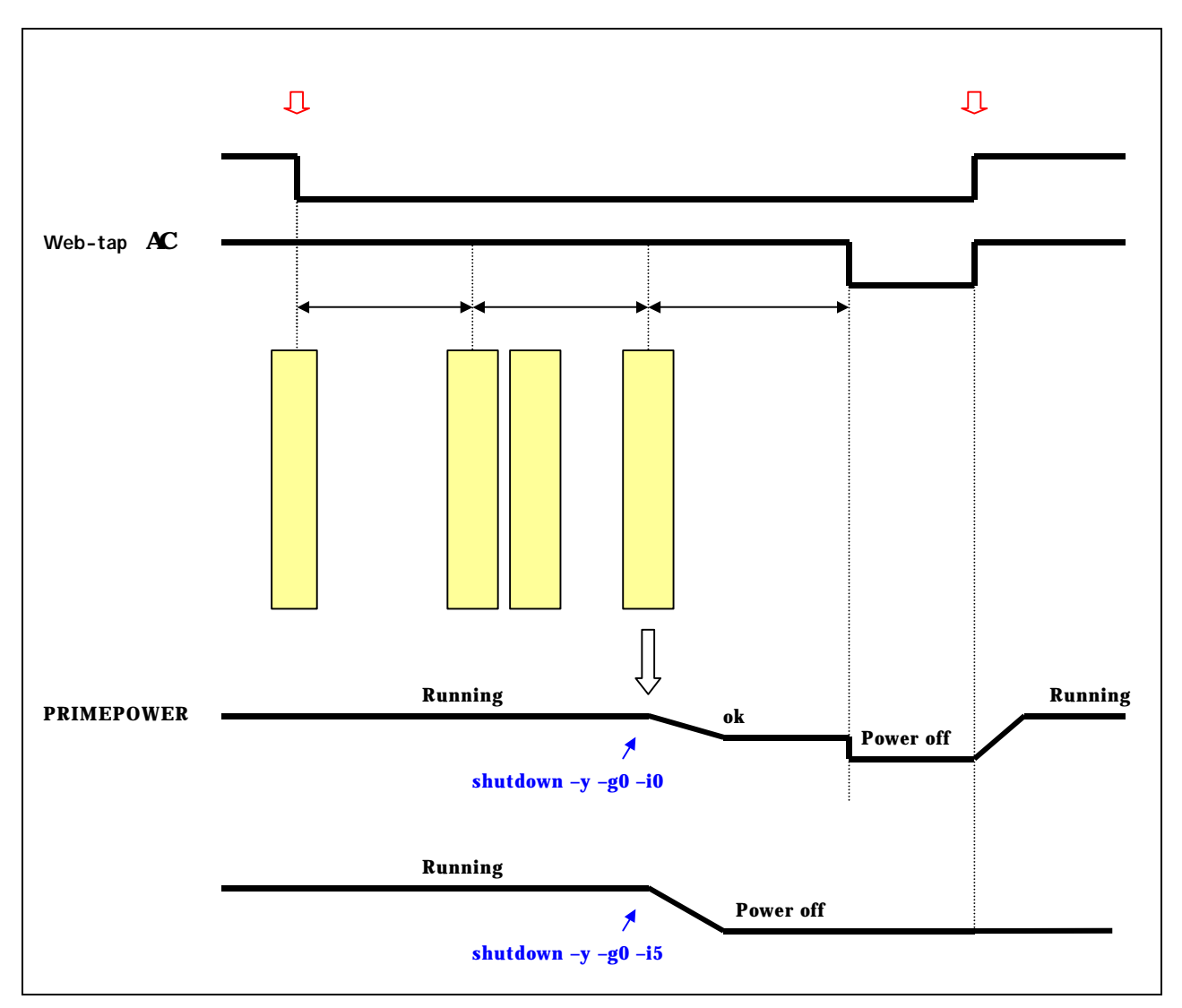

#### 3.Web-tap の設定

該当 CH に「WS (シリアル)」の接続装置を追加する。

停電確認時間、シャットダウン遅延時間、出力オフ遅延時間は、必要に応じて、設定値を変更 する。

イベント設定の WS スクリプトの設定を行なう。(WS スクリプト設定画面参照)

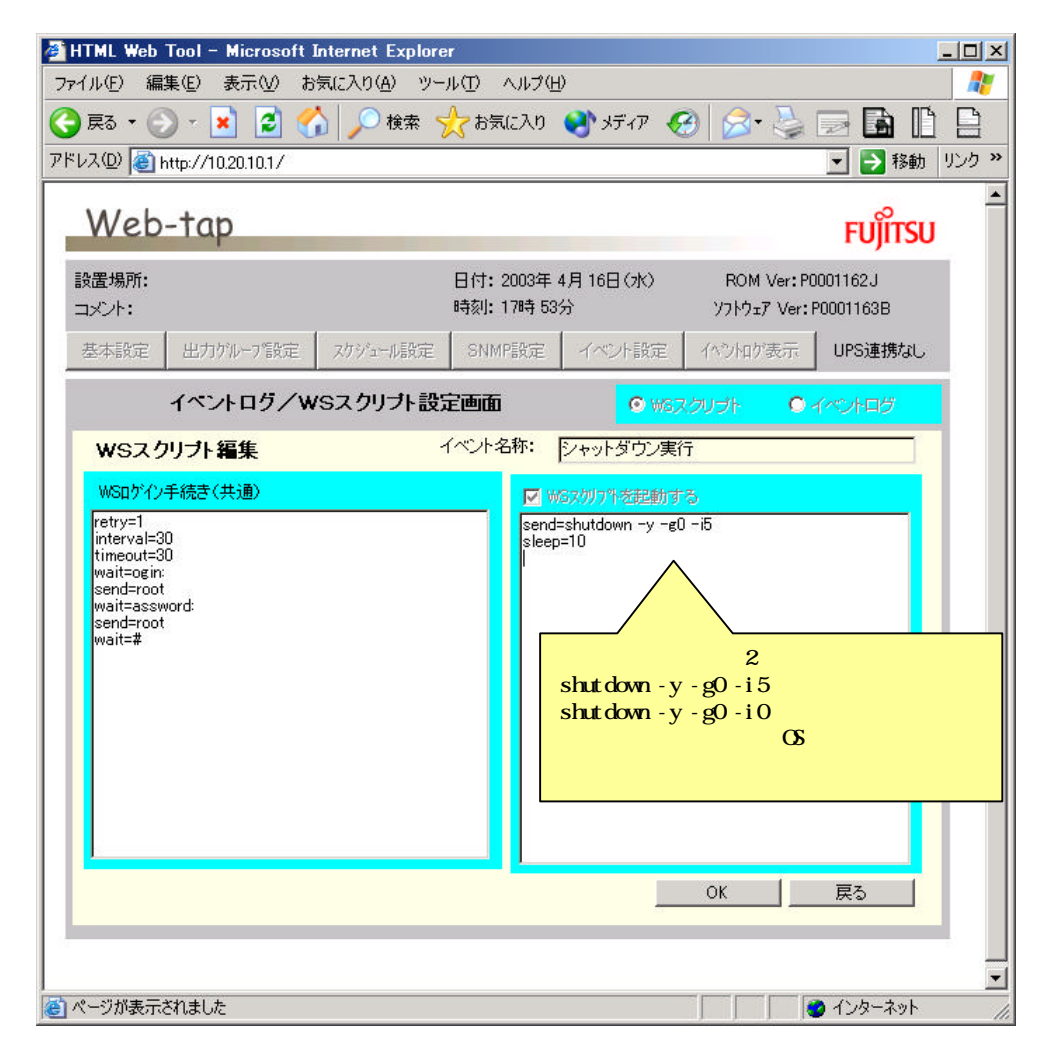

シャットダウンコマンド (init コマンド/shutdown コマンド)

init 0 ROM レベル /usr/sbin/shutdown y g(grace period) i0 init 5 電源 OFF /usr/sbin/shutdown y g(grace period) i5 init 6 再起動 /usr/sbin/shutdown y g(grace period) i6 \* grace pieriod:待ち時間(デフォルト60s)

### 4. PRIMEPOWER1の設定

AC 復電時の Web-tap AC 出力 ON により、PRIMEPOWER 1 を自動起動させたい場合は、 PRIMEPOWER 1 背面の電源モードスイッチを Auto に設定する。

## PRIMEPOWER シャットダウン検証結果(別紙2) Web-tap から PRIMEPOWER 1 (B ポート)のシャットダウン

1.システム構成

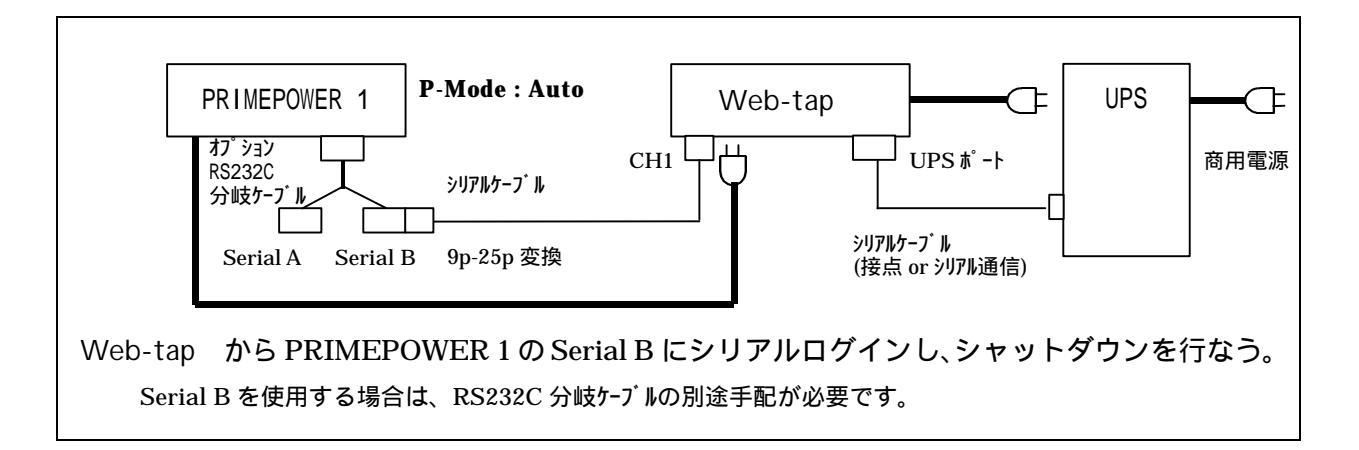

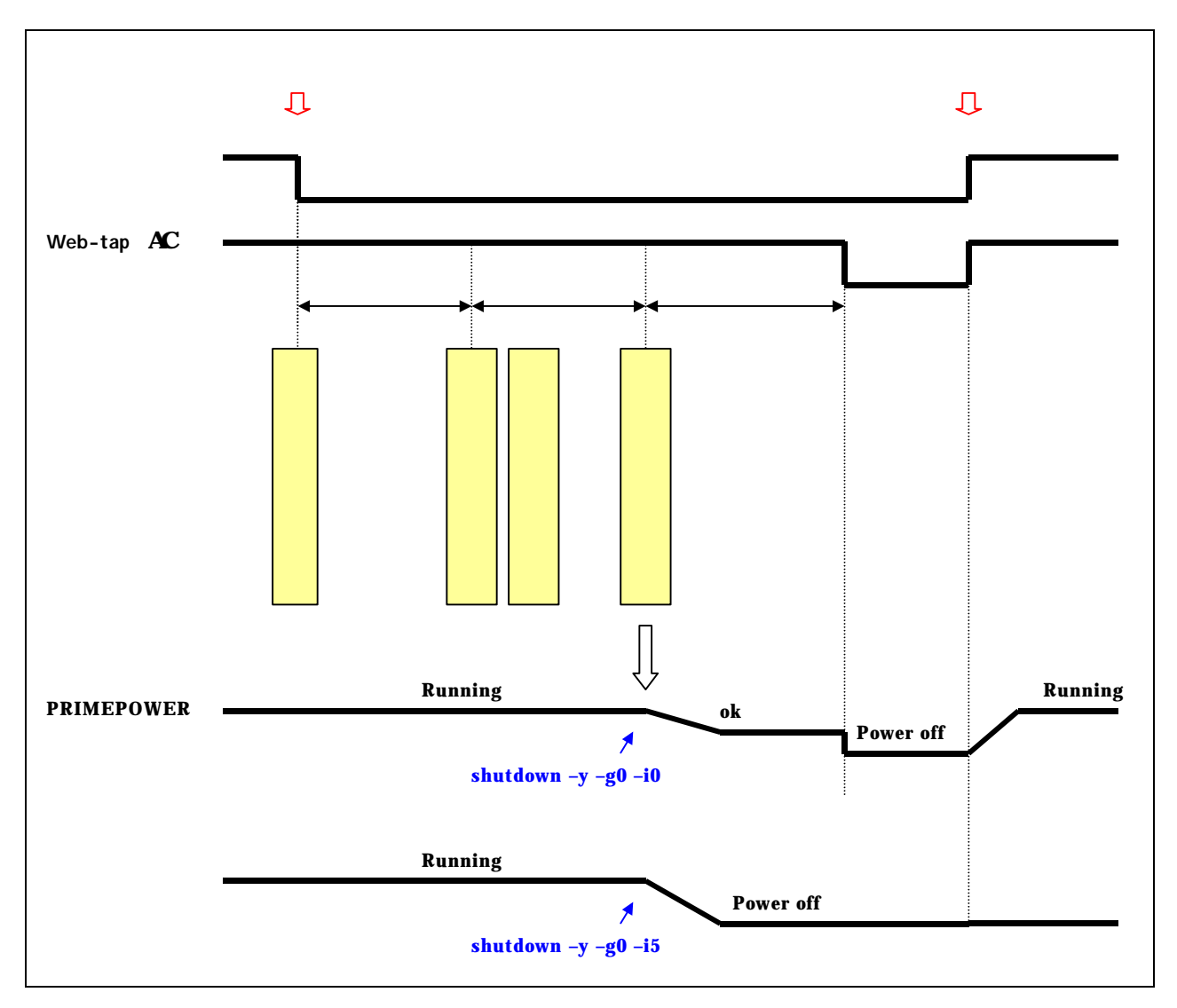

#### 3.Web-tap の設定

該当 CH に「WS (シリアル)」の接続装置を追加する。

停電確認時間、シャットダウン遅延時間、出力オフ遅延時間は、必要に応じて、設定値を変更 する。

イベント設定の WS スクリプトの設定を行なう。(WS スクリプト設定画面参照)

| 🗿 HTML Web Tool – Microsoft Internet Explor                                                                                   | rer                                                                                                    |                          |
|----------------------------------------------------------------------------------------------------|----------------------------------------------------------------------------------------------------|--------------------------|
| ファイル(E) 編集(E) 表示(V) お気に入り(A) ツ                                                                                                | ール① へルプ(出)                                                                                                   | 2                        |
| 🔇 戻る 🔹 🕥 🕘 🗾 😰 🏠 🔎 検索                                                                                                    | 📩 केंज्र(टरेग) 🜒 अर्जनम 🧭 📄 📄 🖬                                                                              |                          |
| アドレス(D) 🍓 http://10.20.10.1/                                                                                                  | ▼ 🔁 移                                                                                                    | 助 リンク ≫                  |
| Web-tap                                                                                                    | FUរ័ព                                                                                                    | SU -                     |
| 設置場所:<br>コメント:                                                                                                    | 日付: 2003年 4月 16日(水) ROM Ver: P0001162J<br>時刻: 17時 55分 ソフトウェア Ver: P0001163B                                  |                          |
| 基本設定 出力ゲループ設定 スケジュール設定                                                                                                    | SNMP設定 イベント設定 イベンhDが表示 UPS連携な                                                                                | L                        |
| イベントログ/WSスクリプト設                                                                                                    |                                                                                                    |                          |
| WSスクリプト編集                                                                                                    | イベント名称: シャットダウン実行                                                                                            |                          |
| woll(ソノ子-統否(共)題)<br>retry=1<br>interval=30<br>timeout=30<br>wait=opin:<br>send=guest<br>wait=assword:<br>send=guest<br>wait=% | ▼ WBXがリアト委託記動する<br>send=su -<br>wait=assword:<br>send=root<br>wait=#<br>send=shutdown -y -g0 -i5<br>sleep=10 |                          |
| erial Bは、通常 root ユーザでのログイ<br>可であるため、一般ユーザでログインす                                                                               | root 権限にスイッチユーザし、シャ<br>発行する。<br>シャットダ ウンコマント は、2 項に記述した<br>shutdown -y -g0 -i5<br>shutdown -y -g0 -i0        | ットダ ウンコマント<br>ように、       |
|                                                                                                    | をより、2005 900 05 動作がま<br>復電時の自動起動は、どちらも可                                                                      | <sup>〟なるか、</sup><br>である。 |
|                                                                                                    | OK戻る                                                                                                    |                          |
| (を) ページが表示されました                                                                                                    |                                                                                                    |                          |

### 4. PRIMEPOWER 1 の設定

(1) 復電時の自動起動について

AC 復電時の Web-tap AC 出力 ON により、PRIMEPOWER 1 を自動起動させたい場合は、 PRIMEPOWER 1 背面の電源モードスイッチを Auto に設定する。 (2) Serial B からログインするための設定

XWINDOW が使用できる場合は、admintool を使用して設定する。

| 🧏 Admintool: シリアルポートの設定                     |                                                                                |
|---------------------------------------------|--------------------------------------------------------------------------------|
| テンブレート: 端末 - ハード接続 💷                        | 設定レベル: ◇基本 ◇ 中級  ◆ 上級                                                          |
| ポート: b<br>『 サービスの利用                         | ボーレート: 9600 ゴ<br>端末タイブ: <sup>注v1925</sup>                                      |
| オプション: 💶 初期化操作のみ<br>🔲 発着信両用<br>🔲 ソフトウェアキャリア | ログインブロンブト: <u>Lityb login:</u><br>備考欄: [<br>サービスタグ: ttyb<br>ポートモニタータグ: zsaon = |
| 上級用オプション: □ utmp エントリの作成<br>□ キャリア検出時に接続    | サービス: ]/usr/bin/login<br>ストリームモジュール: ]]dterm.ttcompat<br>タイムアウト (秒): なし ョ      |
|                                             | リセット 取消し ヘルブ                                                                   |

シリアルポートの設定のデフォルト値は、上記、「オプション」の「初期化操作のみ」は、 チェックが付いているため、チェックを外す。

XWINDOW が使用できない場合は、以下の手順で、ファイルを編集し、OS を再起動する。 (編集前)

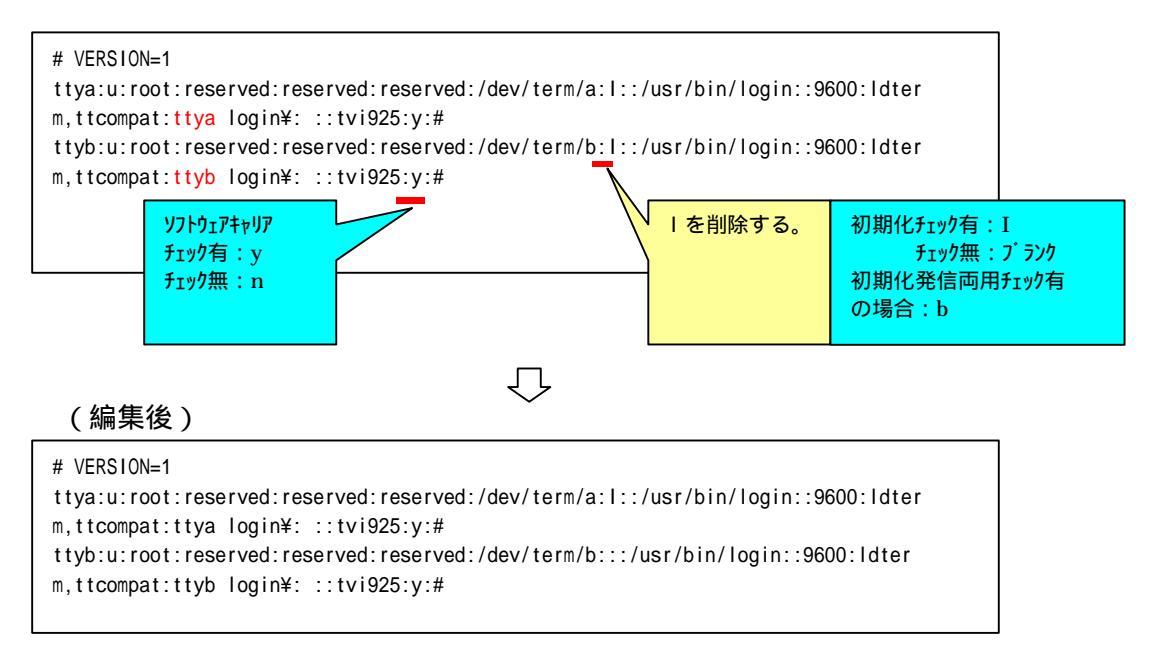

## Web-tap から PRIMEPOWER 200 のシリアルシャットダウン

1.システム構成

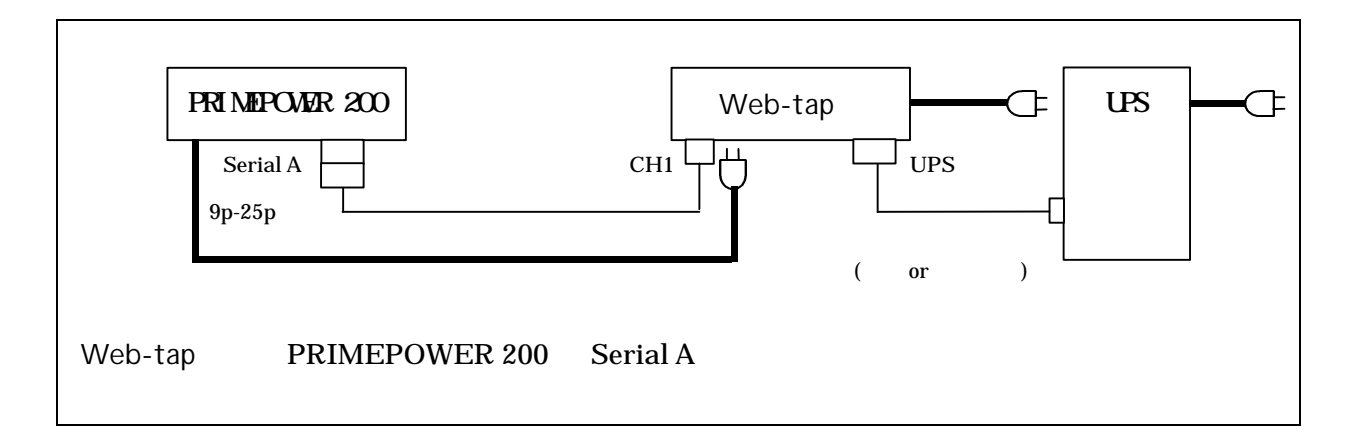

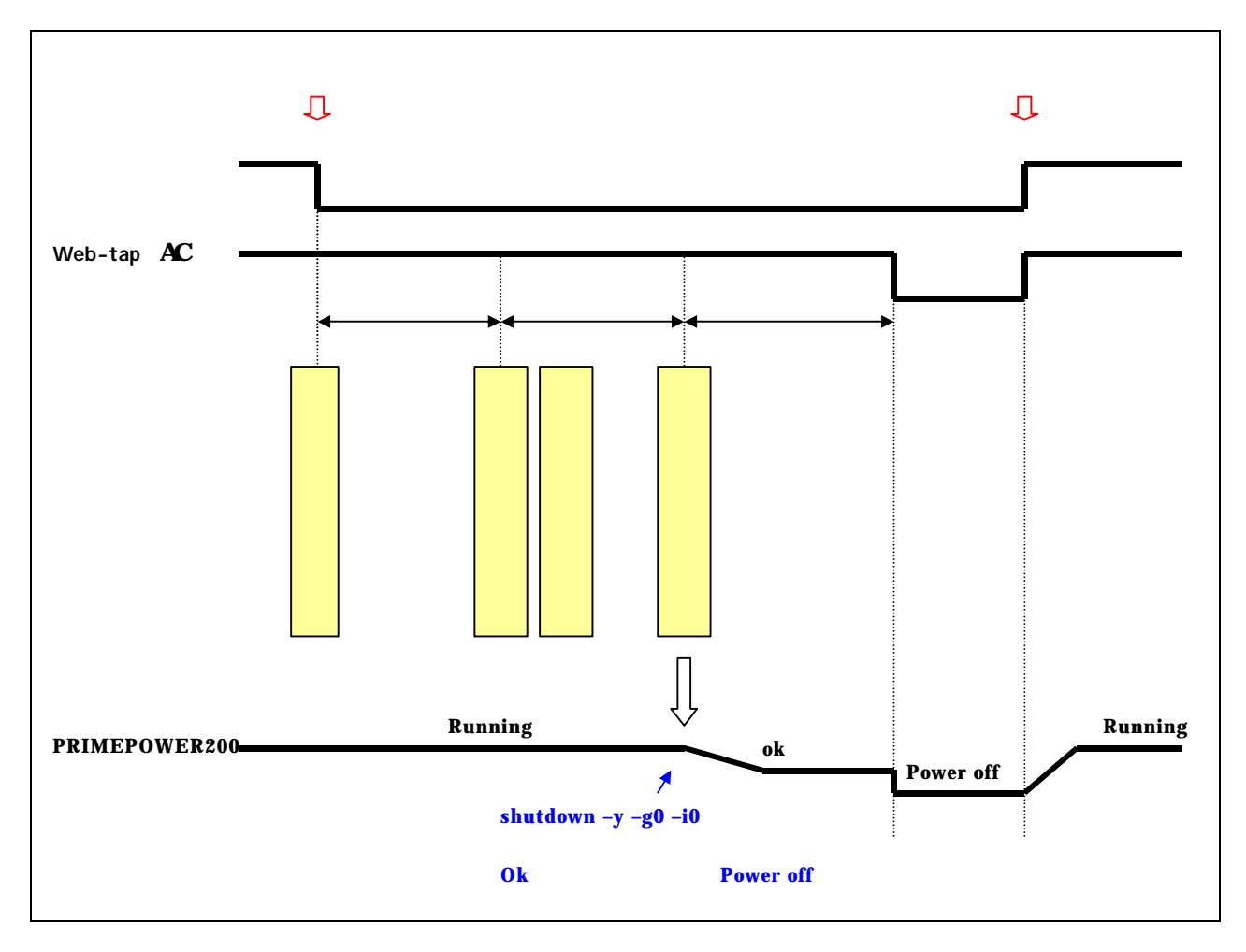

### 3.Web-tap の設定

該当 CH に「WS (シリアル)」の接続装置を追加する。

停電確認時間、シャットダウン遅延時間、出力オフ遅延時間は、必要に応じて、設定値を変更 する。

イベント設定の WS スクリプトの設定を行なう。(WS スクリプト設定画面参照)

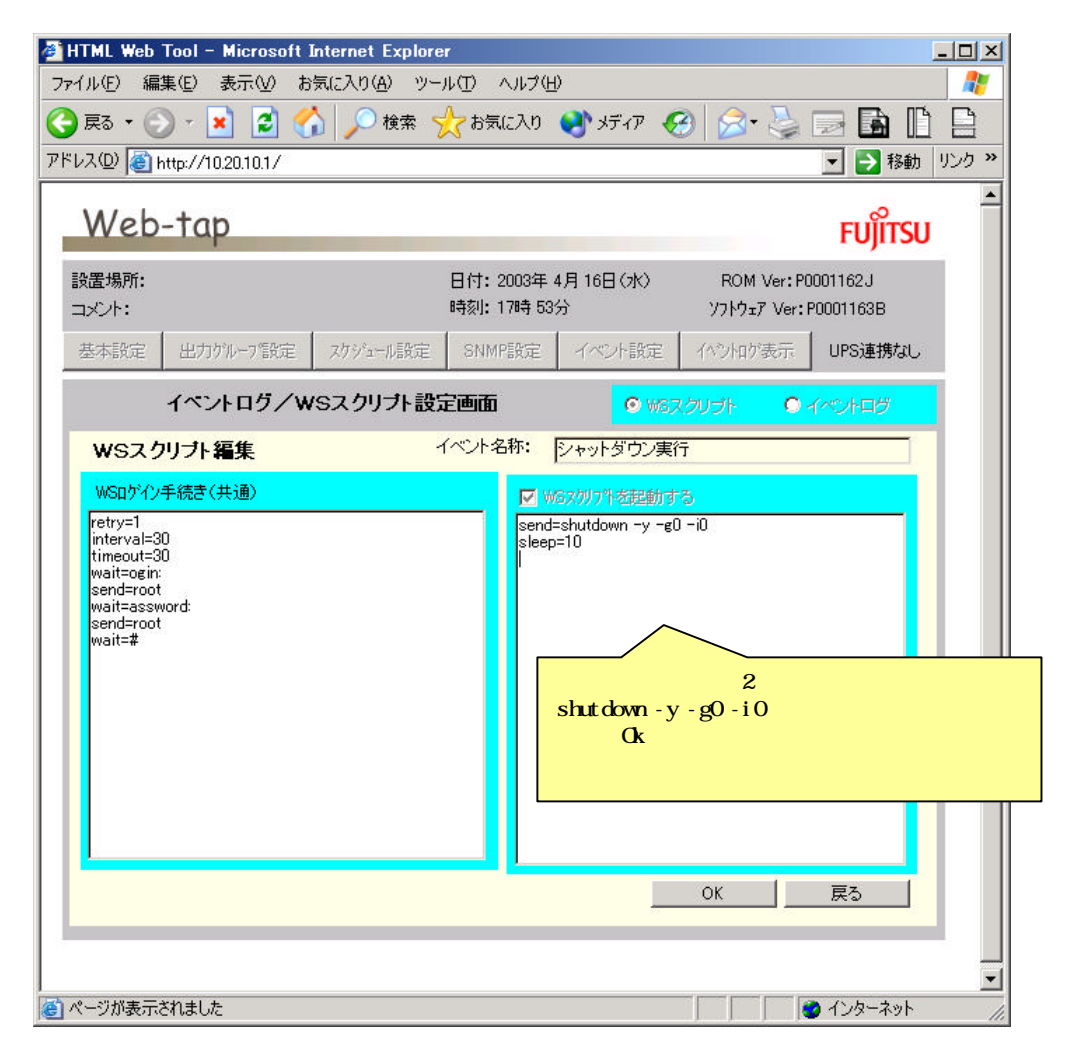

### 4. PRIMEPOWER 200 の設定注意事項

PRIMEPOWER 200 以上の機種では、専用の UPS インタフェース(接点)でシステムシャット ダウンする方法とシリアルログインする2種の方法がある。

シリアルログインする場合、自動電源制御のスケジュール設定は行わないで下さい。

## PRIMEPOWER シャットダウン検証結果(別紙5) Web-tap から PRIMEPOWER 200のシャットダウン(UPC 接続)

1.システム構成

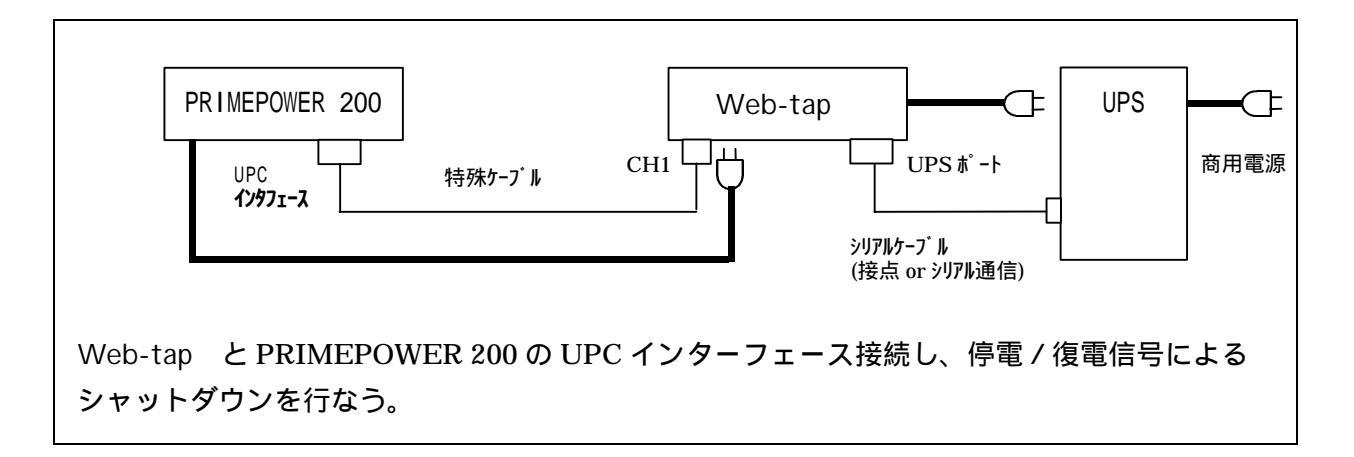

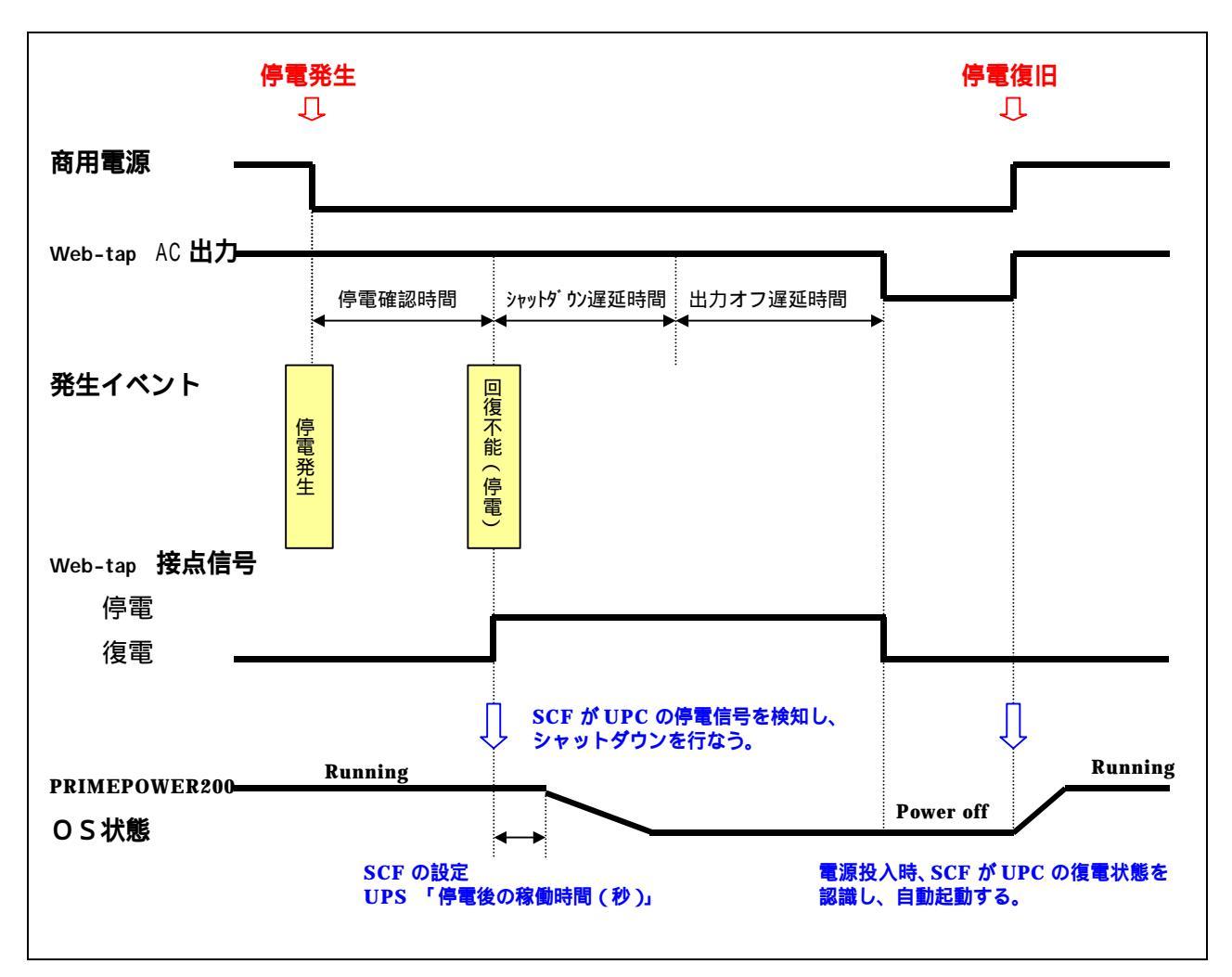

3.Web-tap の設定

該当 CH に「PC (接点)」の接続装置を追加する。 停電確認時間、シャットダウン遅延時間、出力オフ遅延時間は、必要に応じて、設定値を変更 する。

#### 4. PRIMEPOWER 200 の設定

(1) 復電時の自動起動について

AC 復電時の Web-tap AC 出力 ON (復電信号)により、PRIMEPOWER 200 を自動起動させたい場合は、PRIMEPOWER 200 の復電モードスイッチを ON に設定する。

```
#
#/opt/FJSVapcs/sbin/apcsset -P
on 0
#/opt/FJSVapcs/sbin/apcsset -P on
#
```

\* 自動起動時の PRIMEPOWER200 の動作はオペレータパネルの Manual-Auto-Secure スイッチの設定により異なります。

Manual 設定時: ok プロンプト状態 Auto 設定時 : OS が立上り、ログイン入力画面 (Secure 設定時 : オペパネルスイッチロック)

(2) SCF の設定

INDOW が使用できる場合は、scftool を使用して SCF の設定を行なう。

| SCF | Tool          |                |         |        |     |
|-----|---------------|----------------|---------|--------|-----|
| 電源  | マイッチ<br>畑下同粉・ | ▲ 2回 △ 1 [     | 司 ヘ 毎 相 |        |     |
|     |               |                |         |        |     |
| シス  | テム時計<br>基準時計: | ◆ システム標        | 準時計 ◇ ( | SCF高精度 | 度時計 |
| UPS |               |                |         |        |     |
|     | 停電後の稼         | 家働時間: <b>5</b> |         | (秒)    |     |
|     | 適用            | リセット           | デフォル    | ト<br>終 | 7   |

WINDOW が使用できない場合は、scfconf コマンドにて設定を行なう。

```
🎽コマンドツール - /bin/csh
                                                                                        _ 🗆 🗵
                               scfconf
scfdate
                rciinfo
                                                scfpwrlog
hsadm
                                                               srambackup
                                                               voltconf
Icdecho
                rcinodeadm
                                                scfreport
prtdiag rciopecall scferrlog s
pw200r15% su
Password:
# DISPALY=10.20.5.15:0.0;export DISPLAY
# scftool
                                                scftool
# scribbol
scftool: not found
# ./scftool
Error: Can't open display:
# DISPLAY=10.20.4.113:0.0;export DISPLAY
# scftool
scftool: not found
•
                                                                                              •
 無変換
```

## PRIMEPOWER シャットダウン検証結果(別紙6) UPS から PRIMEPOWER 1 のシャットダウン(Telnet D) イン)

### 1.システム構成

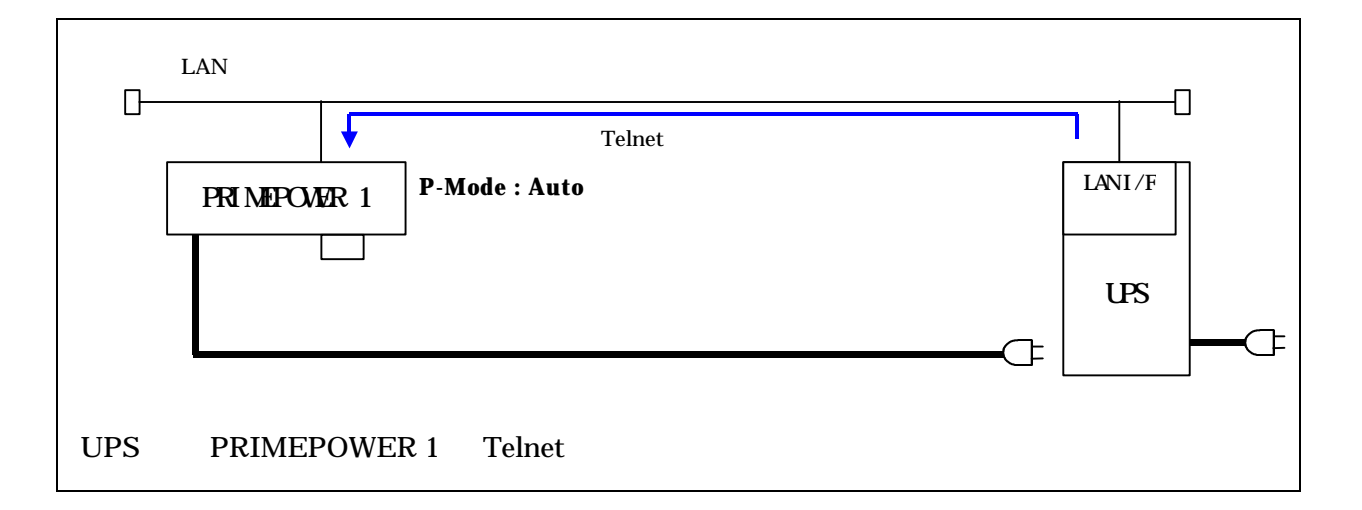

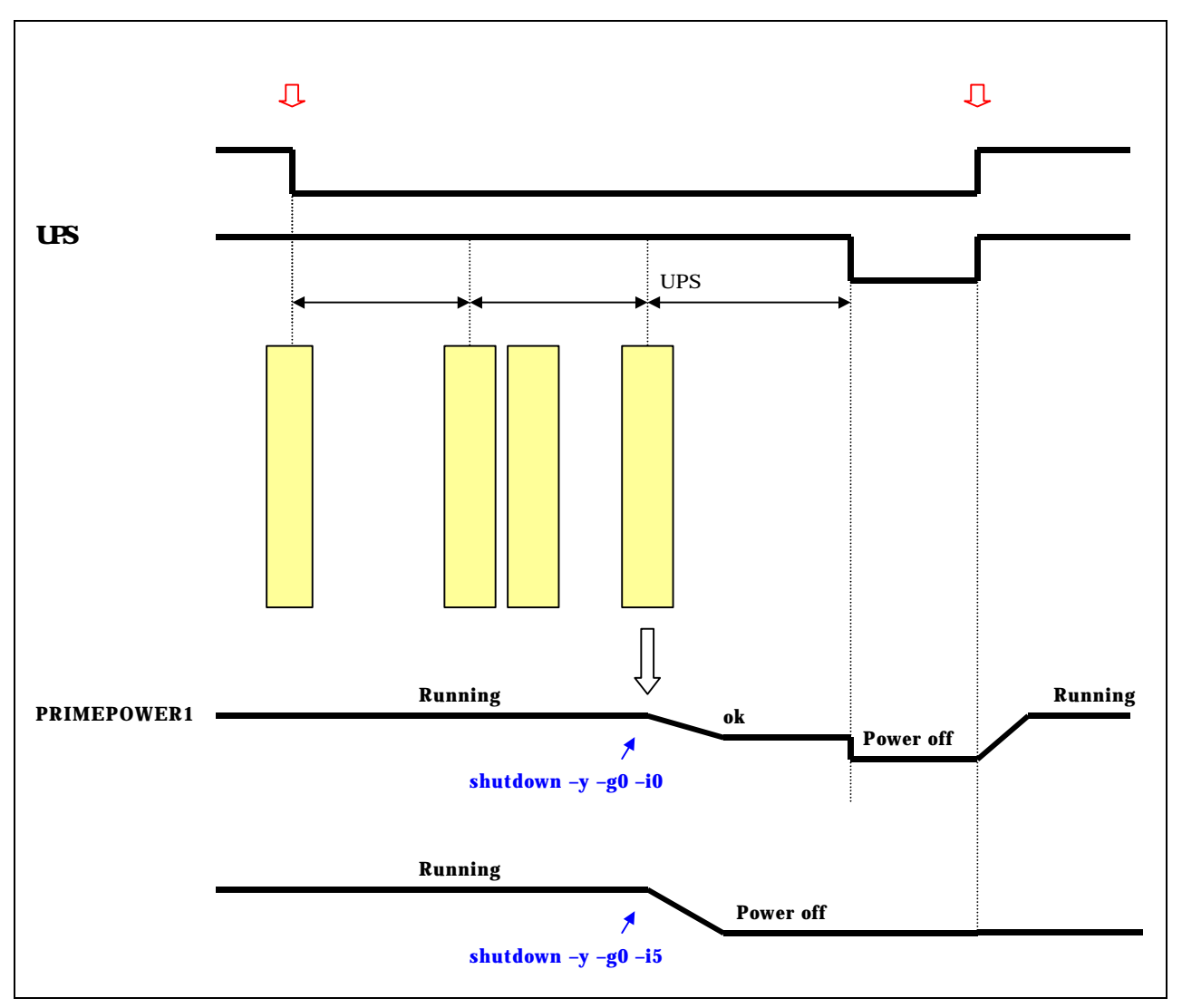

## 3.UPSのLAN I/Fカードの設定

「WS (LAN I/F カード Telnet ログイン)」の接続装置を追加する。

| LAN1<br>ERR:<br>SDE: | ンタフェー          | スカード        | )(1: 2008年 4月 16日)<br>(1)): 1708 58分 | ako ue | S Vers P000  | 11206N<br>11262A |
|----------------------|----------------|-------------|--------------------------------------|--------|--------------|------------------|
| 基本限定                 | スケジュール酸        | ti Martikoz |                                      | 表示     | 8.50         | UPSIAM           |
|                      | 接続             | 装置動作情報      |                                      |        | UPSt         | 8:20             |
| 8m0P7PL              | 2) <b>1851</b> | 状態          | 10.00140.91                          | 200    | ÷            | -                |
|                      |                |             |                                      |        |              |                  |
|                      |                |             |                                      |        | - <b>x</b> 1 |                  |

停電確認時間、シャットダウン遅延時間、UPS 自動停止時間は、必要に応じて、設定値を変更 する。

イベント設定の WS スクリプトの設定を行なう。(WS スクリプト設定画面参照)

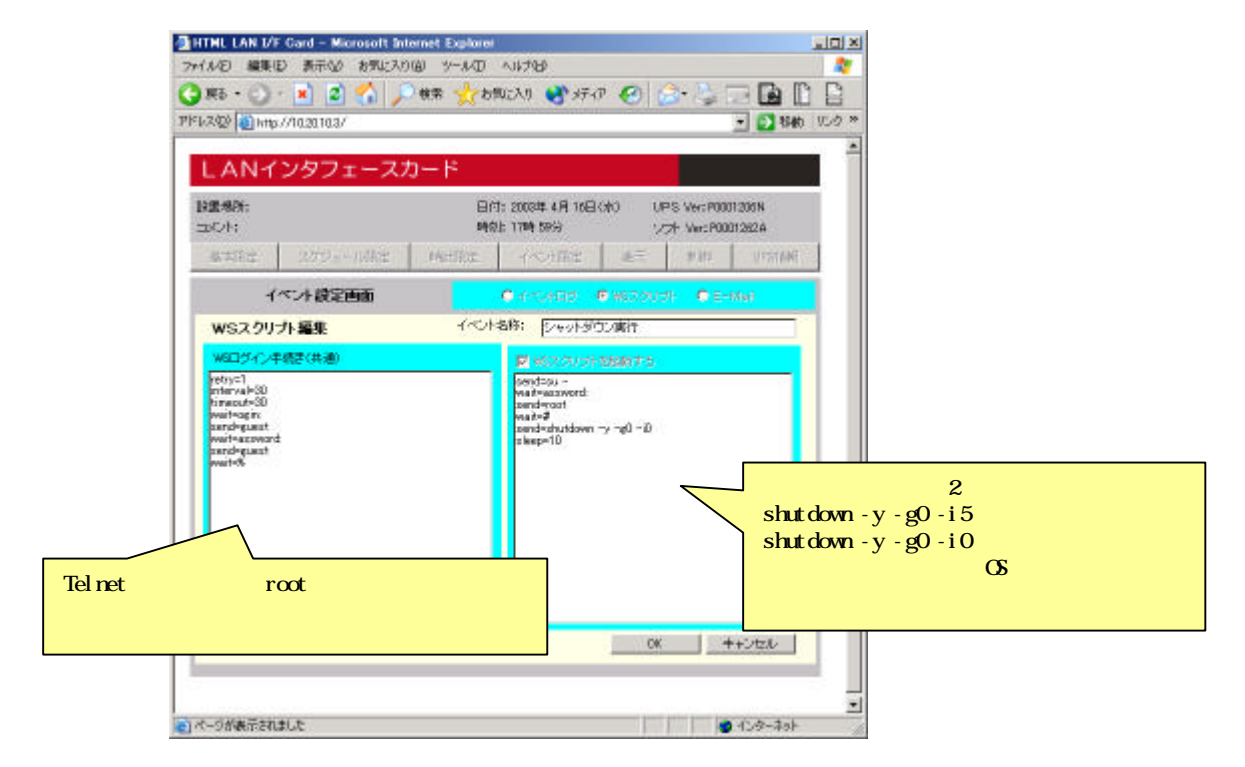

### 4. PRIMEPOWER 1 の設定

AC 復電時の UPS 出力 ON により、PRIMEPOWER 1 を自動起動させたい場合は、 PRIMEPOWER 1 背面の電源モードスイッチを Auto に設定する。

### 5.その他

UPSのLAN I/F カードのシリアルポートを使用し、Web-tap と同様に、PRIMEPOWER1のシリアルポートからログインしシャットダウンすることも可能である。(別紙1と同一)

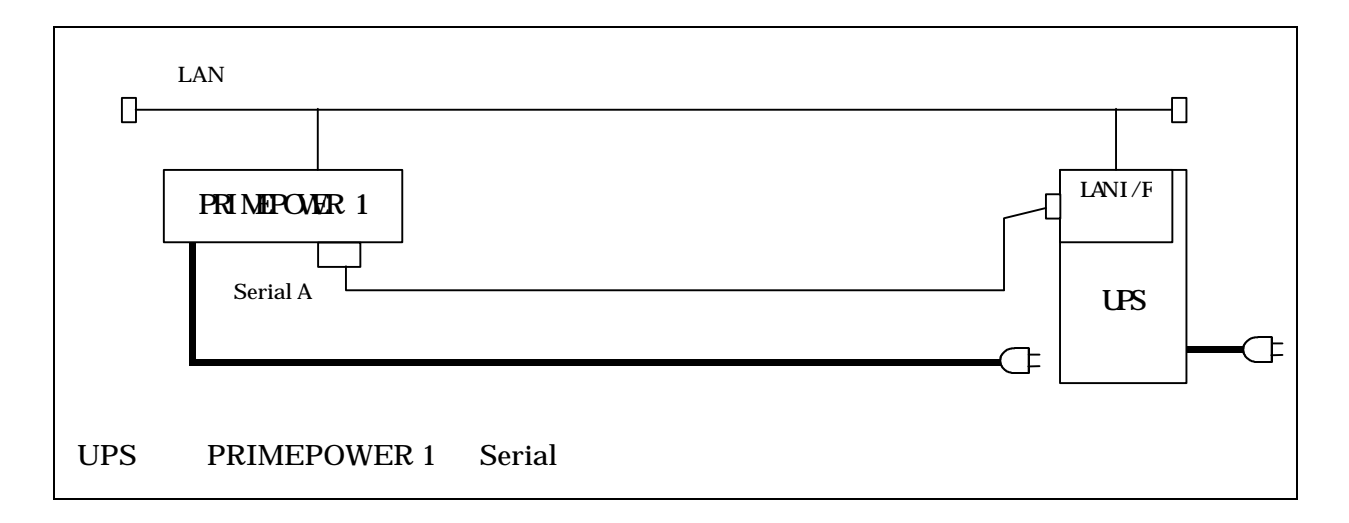

## PRIMEPOWER シャットダウン検証結果(別紙7) UPS から PRIMEPOWER 200 のシャットダウン(Telnet ログイン)

### 1.システム構成

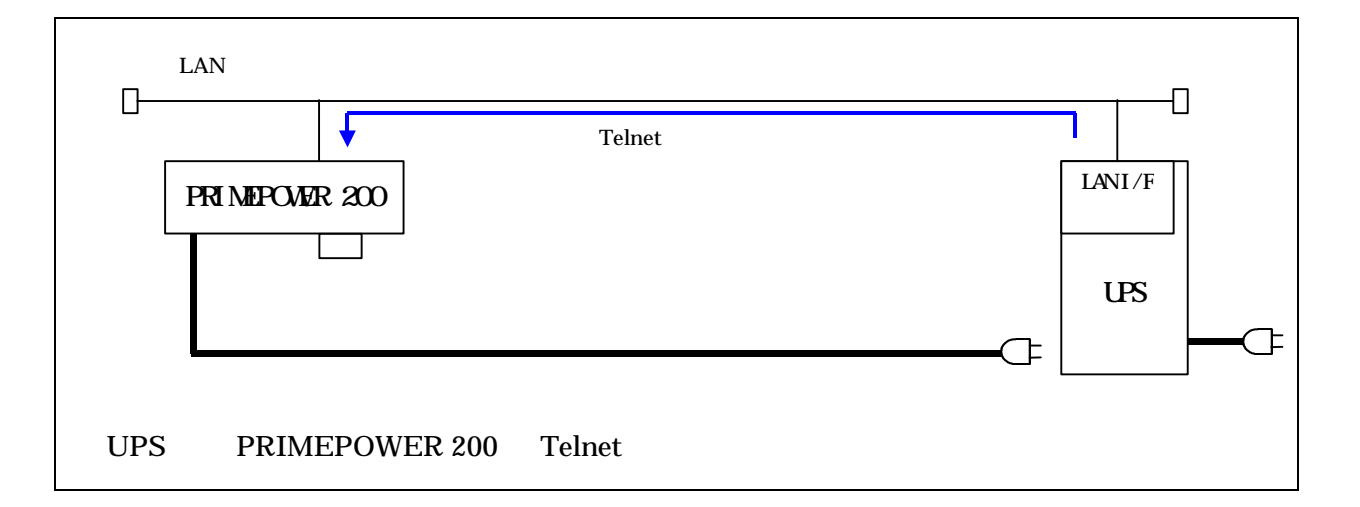

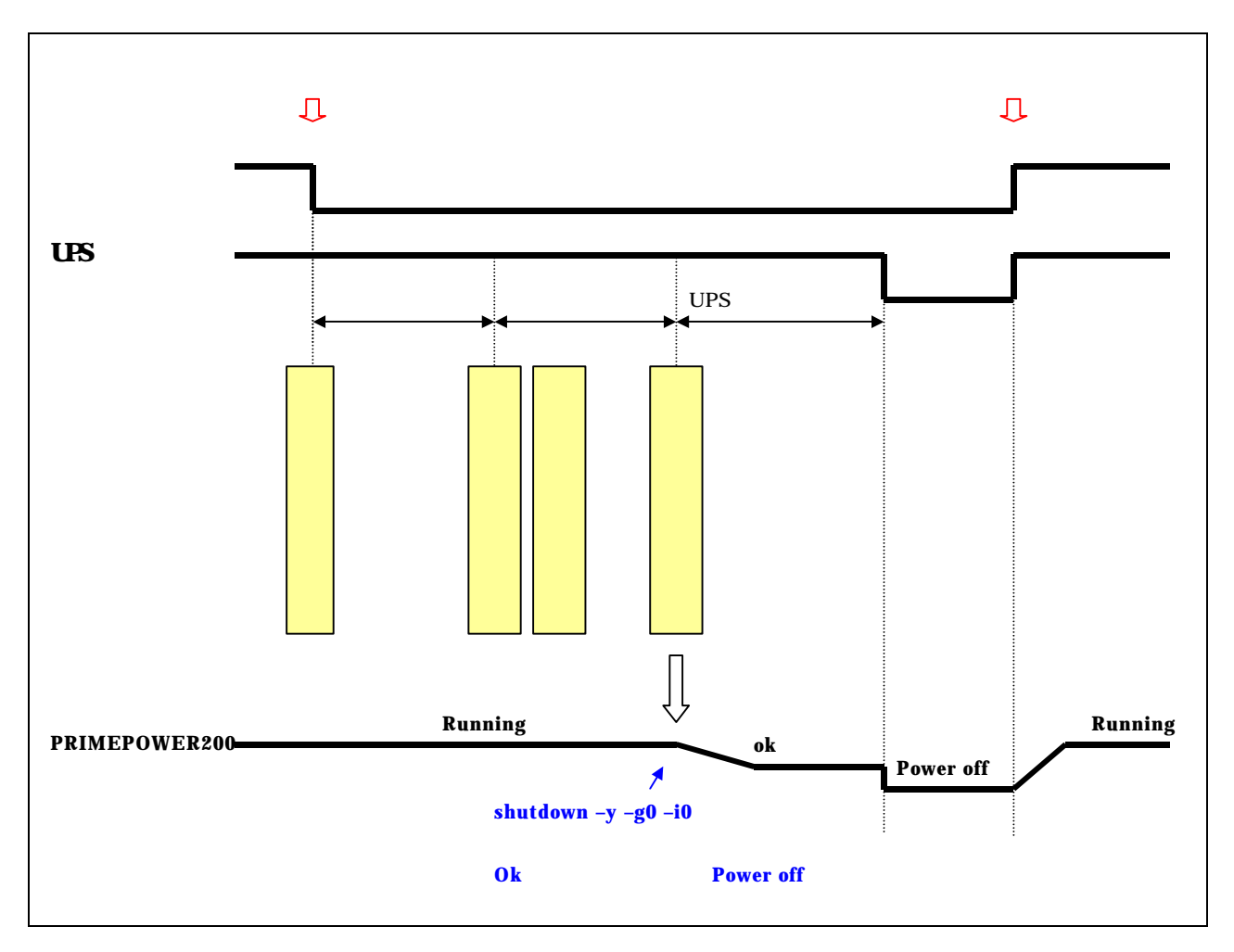

## 3.UPS(LAN I/Fカード)の設定

「WS ( LAN I/F カード Telnet ログイン )」の接続装置を追加する。

| ANTO        | ノタフェーン   | スカード      |                                 |               |                           |                  |
|-------------|----------|-----------|---------------------------------|---------------|---------------------------|------------------|
| 豊場所:<br>にト; |          | 8         | 付: 2003年 4月 16日(<br>創): 17時 58分 | 940 UP<br>2/2 | S VertiP000<br>+ VertiP00 | 11206N<br>01262A |
| 基本設定        | スケジュール設定 | Mart Bost |                                 | 表示            | 81.512                    | UPSIANE          |
|             | 接続装      | 置動作情報     |                                 |               | UPSIX                     | 8:200            |
| 8m01777223  | 1851     | 状態        | UNIXINT                         | 200           | t                         | -                |
| 0.20.07     | WSITD    | 起動        | PWI                             |               |                           |                  |
|             |          |           |                                 |               |                           | _                |
|             |          |           |                                 |               |                           |                  |
|             |          |           |                                 |               |                           |                  |
|             |          |           |                                 |               |                           | _                |
|             |          |           |                                 |               |                           |                  |
|             |          |           |                                 |               |                           |                  |
|             |          |           |                                 |               |                           |                  |

停電確認時間、シャットダウン遅延時間、UPS 自動停止時間は、必要に応じて、設定値を変更 する。

イベント設定の WS スクリプトの設定を行なう。(WS スクリプト設定画面参照)

| HTML LAN I/F Card - Microsoft Interne | t Explorer                                  | 21012                                  | <li></li>      |
|---------------------------------------|---------------------------------------------|----------------------------------------|----------------|
| ファイルモン 編集(E) 表示(2) お気に入り(3)           | y-NO NIM                                    | *                                      |                |
| 🔾 🖓 🕹 - 💭 · 💌 🖉 🎧 🔑 👯                 | ዩ 🎌 የተትሎጂ የደጋመቴ 🎌 🖗                         |                                        |                |
| PF1200 100//1020103/                  |                                             | 一 12 移動 55-0 ×                         | P              |
| LANインタフェースカー                          | ۴                                           |                                        | <u>b</u>       |
| 設置場所:<br>コンC小:                        | 日内: 2008年 4月 16日(水) いや<br>時分上 17時 58分 - シック | 5 Vers P0001206N<br>F - Vers P0001282A |                |
| arthir Arthur-Alkir I                 | Artice (                                    | n Mr. UTSTANE                          |                |
| イベント設定画面                              | CHRISHIG CWERDUS                            | E-Mail                                 |                |
| WSスクリプト編集                             | イベント名称:「シャット多ウン構作                           |                                        |                |
| W8ログイン牛橋吉(共通)                         | ■ WRADUSH228075                             |                                        |                |
| vetry=1<br>prterva)=30                | sendrou ~<br>waitwazzword:                  |                                        |                |
| transut=30<br>switt-agin:             | penderost<br>veate#                         |                                        |                |
| wwit-acovord                          | 0 - Dgr vr. nevolutioven vr. Dgr Bergenio   |                                        |                |
| wait-S                                |                                             |                                        |                |
|                                       |                                             |                                        |                |
|                                       |                                             |                                        |                |
| et からは、通常 root ユーザでの                  | Dログインが                                      | シャットタ ワンコマント は、                        | 2頃に記述したように、    |
| であるため、一般ユーザでログ                        | インする。                                       | shutdown -y -g0                        | -i0            |
|                                       |                                             | とし、0k プロンプト状                           | 能にするシャットダウンを行な |
|                                       |                                             | うことにより、復                               | 電時の自動起動がも可となる。 |
|                                       | 0                                           |                                        |                |
|                                       |                                             |                                        |                |
| 13                                    |                                             |                                        | _              |
|                                       |                                             | 2                                      |                |

### 4. PRIMEPOWER 200 の設定注意事項

PRIMEPOWER 200 以上の機種では、専用の UPS インタフェース(接点)でシステムシャッ トダウンする方法とシリアルログインする 2 種の方法がある。

シリアルログインする場合、自動電源制御のスケジュール設定は行わないで下さい。

### 5.その他

UPSのLANI/Fカードのシリアルポートを使用し、Web-tap と同様に、PRIMEPOWER 200 のシリアルポートからログインしシャットダウンすることも可能である。(別紙3と同一)

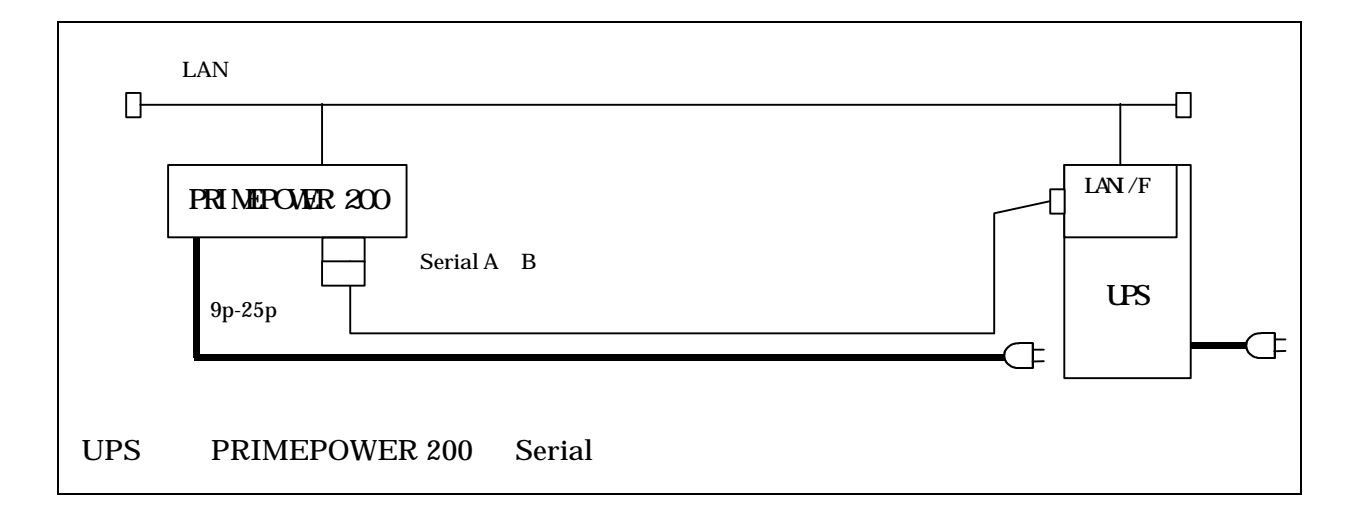

PRIMEPOWER シャットダウン検証結果(別紙8) UPS から PRIMEPOWER 200 のシャットダウン(UPC 接続)別紙5参照

1.システム構成

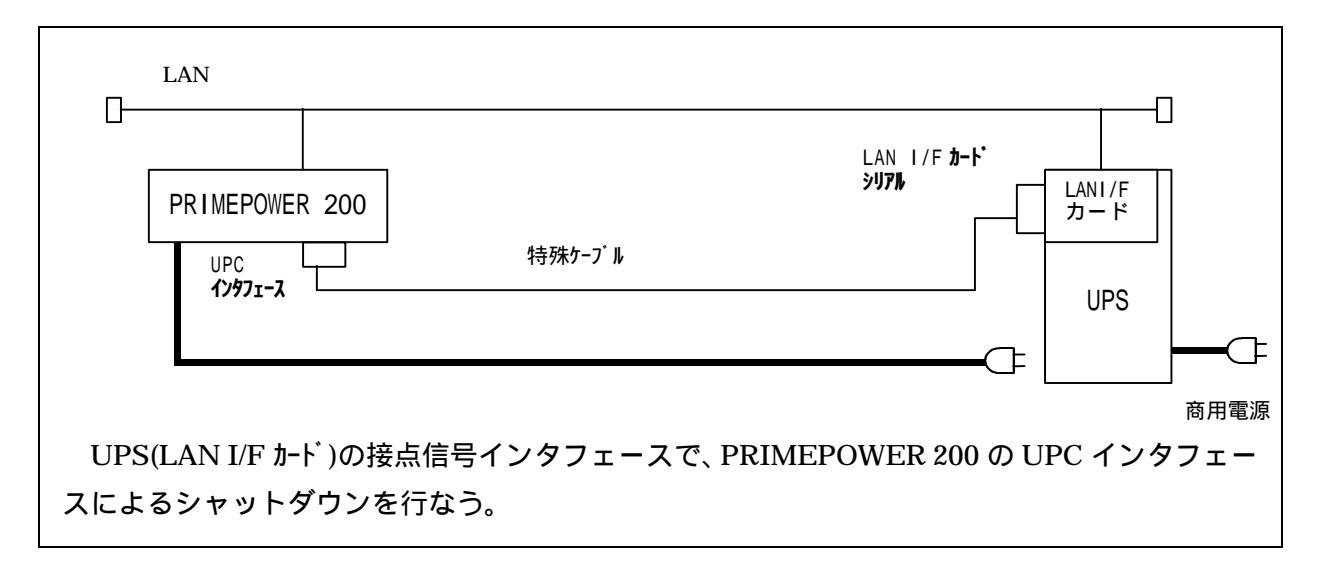

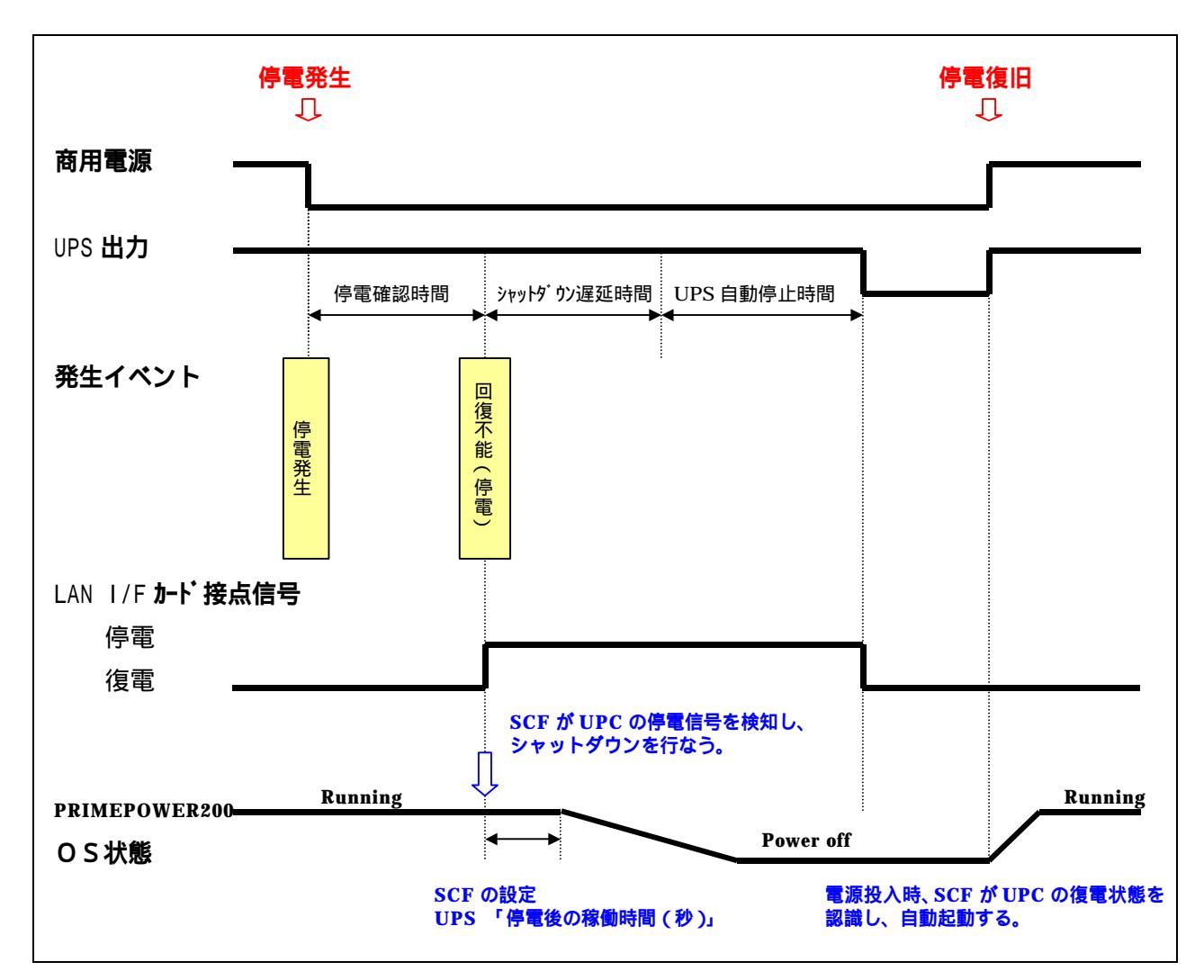

### 3. UPS (LAN I/F カード)の設定

「PC(接点)」の接続装置を追加する。

停電確認時間、シャットダウン遅延時間、出力オフ遅延時間は、必要に応じて、設定値を変更 する。

#### 4. PRIMEPOWER 200 の設定

(1)復電時の自動起動について

AC 復電時の UPS 出力 ON(復電信号)により、PRIMEPOWER 200 を自動起動させたい場合は、 PRIMEPOWER 200 の復電モードスイッチを ON に設定する。

```
#
#/opt/FJSVapcs/sbin/apcsset -P
on 0
#/opt/FJSVapcs/sbin/apcsset -P on
#
```

\* 自動起動時の PRIMEPOWER200 の動作はオペレータパネルの Manual-Auto-Secure スイッチの設定により異なります。

Manual 設定時: ok プロンプト状態 Auto 設定時 : OS が立上り、ログイン入力画面 (Secure 設定時 : オペパネルスイッチロック)

(2) SCF の設定

XWINDOW が使用できる場合は、scftool を使用して SCF の設定を行なう。

| SCI | - Tool         |           |         |       | - 🗆 🗵 |
|-----|----------------|-----------|---------|-------|-------|
| 電源  | 東スイッチ<br>押下回数: | ♦ 2回 ♦ 1[ | □ ◇ 無視  |       |       |
| シァ  | マテム時計<br>基準時計: | ◆ システム標   | 準時計 ◇ 5 | SCF高精 | 度時計   |
| UPS | 停電後の移          | 家働時間: 5   |         | (秒)   |       |
|     | 適用             | リセット      | デフォル    | ト 終   | ·了    |

XWINDOW が使用できない場合は、scfconf コマンドにて設定を行なう

# PRIMEPOWER シャットダウン検証結果(別紙9)

## UPS から PRIMEPOWER 200 のシャットダウン(UPC 接続)

## 1.システム構成

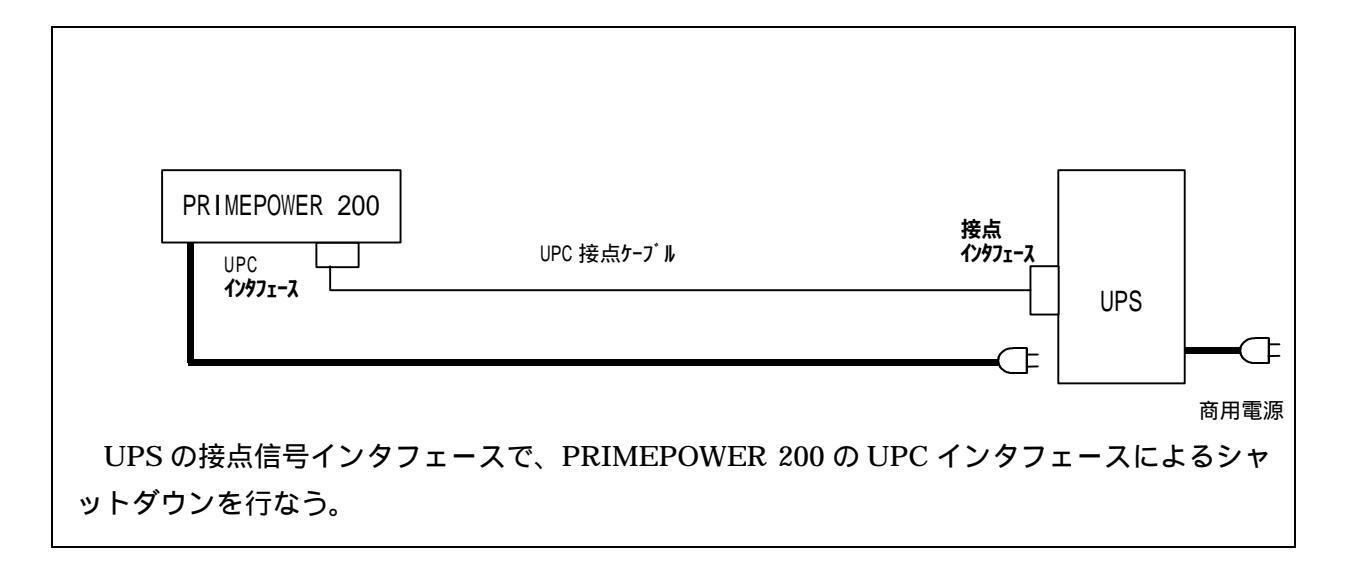

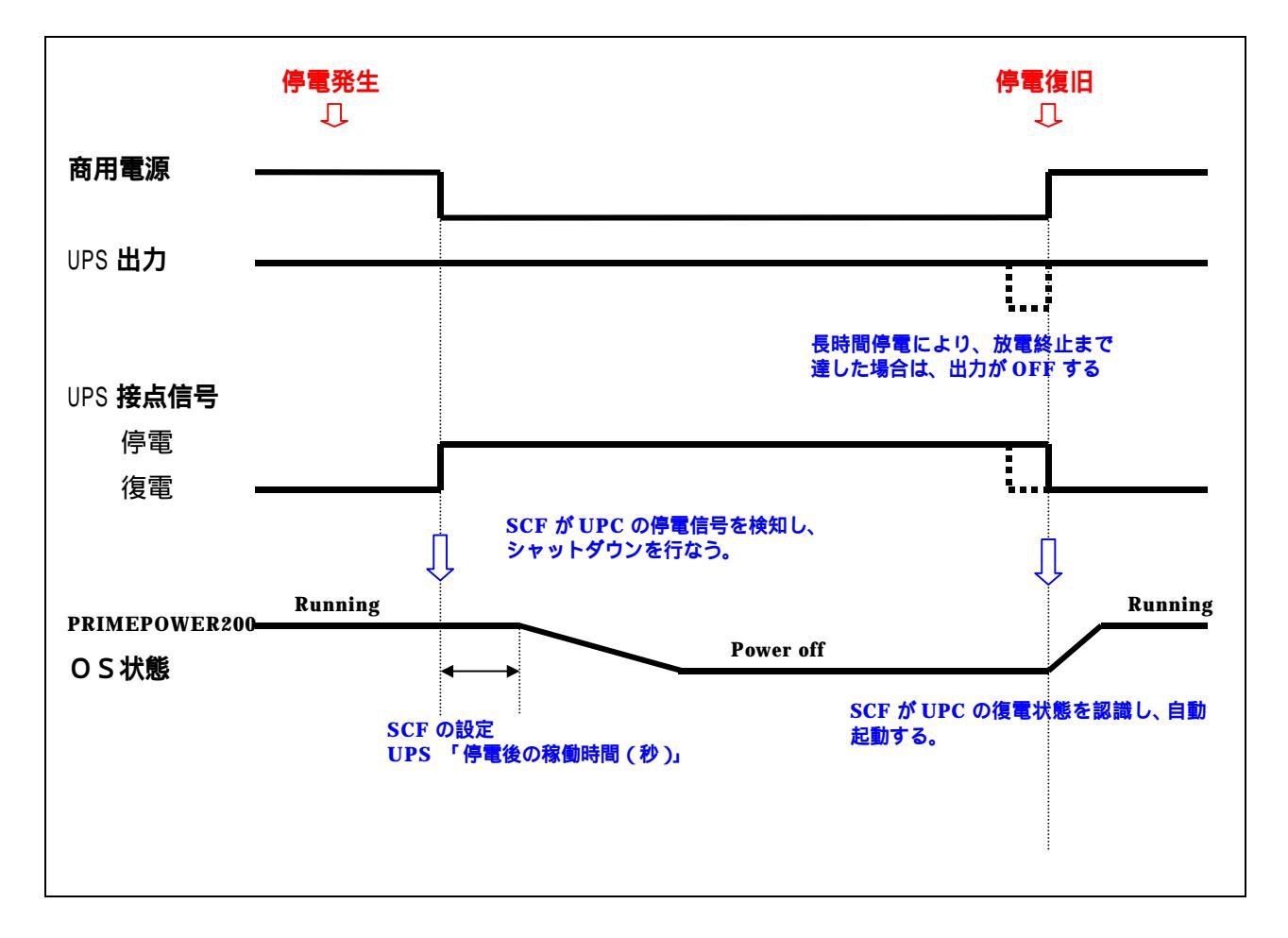

### 3.PRIMEPOWER 200 の設定

(1)復電時の自動起動について

AC 復電時の UPS 出力 ON (復電信号)により、PRIMEPOWER 200 を自動起動させたい場合 は、PRIMEPOWER 200 の復電モードスイッチを ON に設定する。

```
#
#/opt/FJSVapcs/sbin/apcsset -P
on 0
#/opt/FJSVapcs/sbin/apcsset -P on
#
```

\* 自動起動時の PRIMEPOWER200 の動作はオペレータパネルの Manual-Auto-Secure スイッチの設定により異なります。

Manual 設定時: ok プロンプト状態 Auto 設定時 : OS が立上り、ログイン入力画面 (Secure 設定時 : オペパネルスイッチロック)

(2) SCF の設定

XWINDOW が使用できる場合は、scftool を使用して SCF の設定を行なう。

| 🔏 SCF | Tool          |                |        |       |     |
|-------|---------------|----------------|--------|-------|-----|
| 電源    | マイッチ<br>押下回数: | ♦ 2回 ♦ 1[      | 亘 ◇ 無視 |       |     |
| シス    | テム時計<br>基準時計: | ◆ システム標        | ️準時計 ◇ | SCF高精 | 度時計 |
| UPS   | 停電後の移         | 、働時間: <u>5</u> |        | 」(秒)  |     |
|       | 適用            | リセット           | デフォル   | ,ト 終  | ·了  |

XWINDOW が使用できない場合は、scfconf コマンドにて設定を行なう。